# Cisco Business 250 또는 350 스위치의 시간 설 정

## 목표

이 문서에서는 Cisco Business 250 또는 350 시리즈 스위치의 시스템 시간 설정을 구성 하는 방법에 대한 지침을 제공합니다.

적용 가능한 디바이스 | 소프트웨어 버전

- CBS250(데이터 시트) | 3.0.0.69 (최신 다운로드)
- CBS350(데이터 시트) | 3.0.0.69 (최신 다운로드)
- CBS350-2X (데이터 시트) | 3.0.0.69 (최신 다운로드)
- CBS350-4X (데이터 시트) | 3.0.0.69 (최신 다운로드)

소개

네트워크에서는 시스템 시간 구성이 매우 중요합니다.동기화된 시스템 클럭은 네트워크 의 모든 디바이스 간에 참조 프레임을 제공합니다.네트워크 관리, 보안, 계획 및 디버깅 의 모든 측면은 이벤트가 발생하는 시점을 결정하는 데 포함되기 때문에 네트워크 시간 동기화가 중요합니다.동기화된 클럭이 없으면 보안 침해 또는 네트워크 사용을 추적할 수 없을 때 디바이스 간에 로그 파일의 상관 관계를 정확하게 파악할 수 있습니다.

동기화된 시간은 파일 시스템이 있는 시스템에 관계없이 수정 시간을 일관되게 유지하 는 것이 중요하므로 공유 파일 시스템의 혼동을 줄입니다.

Cisco Small Business 스위치는 SNTP(Simple Network Time Protocol)를 지원하며, 활 성화되면 스위치가 SNTP 서버의 시간과 디바이스 시간을 동적으로 동기화합니다.스위 치는 SNTP 클라이언트로만 작동하며 다른 디바이스에 시간 서비스를 제공할 수 없습니 다.

## 스위치에 시스템 시간 설정 구성

시스템 시간 페이지 액세스

웹 기반 유틸리티의 System Time 페이지에서는 시스템 시간, 표준 시간대 및 DST(일광 절약 시간)를 구성하는 방법을 제공합니다.

1단계. 스위치의 웹 기반 유틸리티에 로그인한 다음 Administration(관리) > Time Settings(시간 설정) > System Time(시스템 시간)을 선택합니다.

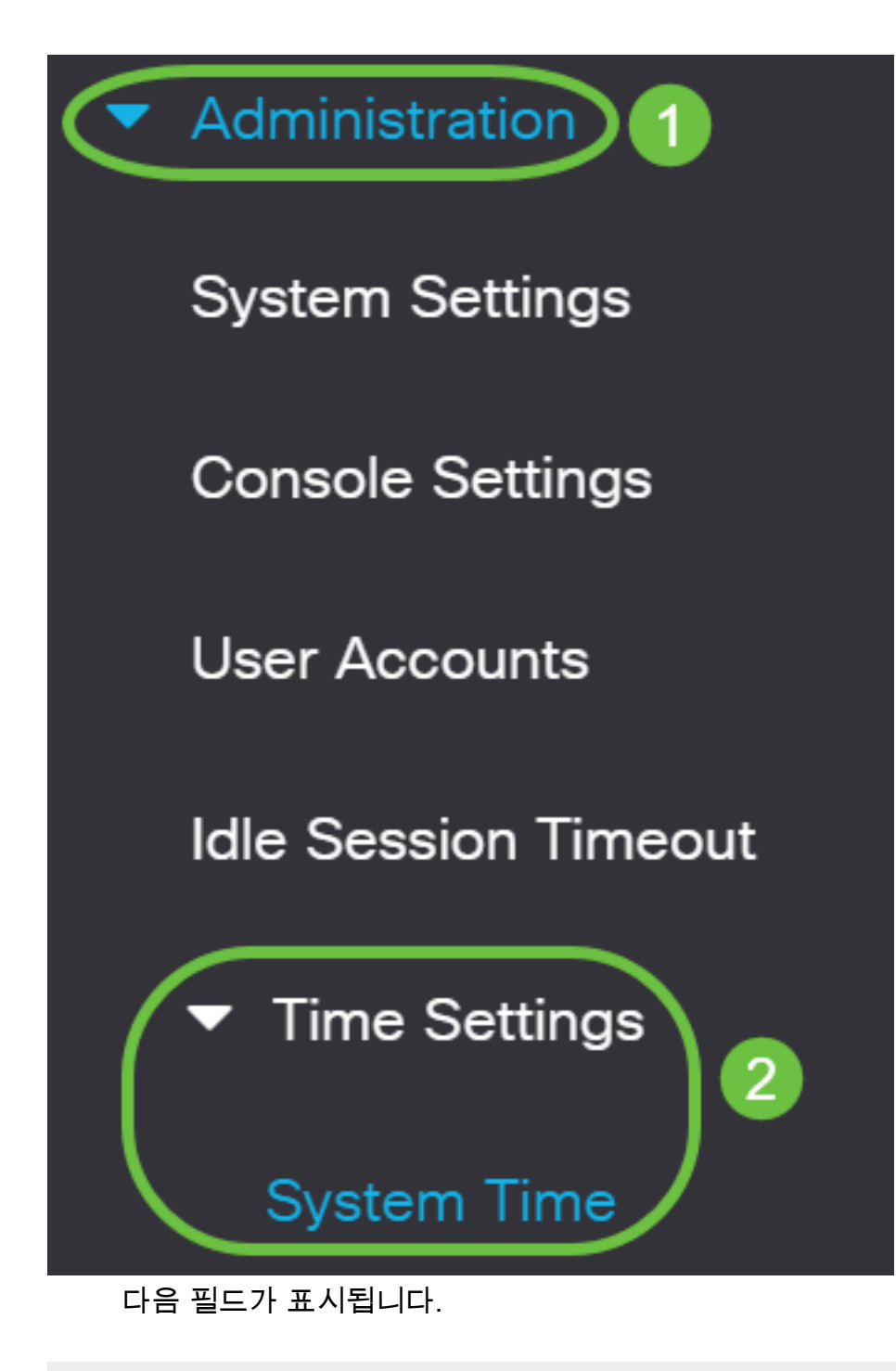

### System Time

Dynamic Time Zone and Daylight Saving Time configurations from DHCP, if received, override manual configurations.Actual Time (From SNTP Server):23:18:05; 2021-Jan-20;

Last Synchronized Server:

Unsynchronized

- 실제 시간(SNTP 서버에서) 디바이스의 시스템 시간입니다.이렇게 하면 DHCP(Dynamic Host Configuration Protocol) 표준 시간대 또는 사용자 정의 표준 시간대 의 약어(정의된 경우)가 표시됩니다.
- 마지막으로 동기화된 서버 시스템 시간을 마지막으로 사용한 SNTP 서버의 주소, 계층 및 유형입니다.

### 2단계. 기본 시스템 시간 구성을 선택합니다.

• Automatic Settings(자동 설정) - 이 설정이 활성화된 경우 SNTP 서버에서 시스템 시간을

가져옵니다.

• <u>수동 설정</u> - 날짜와 시간을 수동으로 설정합니다.로컬 시간은 SNTP 서버와 같은 대체 시 간 소스가 없을 때 사용됩니다.

### <u>자동 시간 설정 구성</u>

**중요:**이 기능을 구성하기 전에 먼저 SNTP 서버에 대한 연결을 구성해야 합니다.방법을 알아보려면 <u>여기</u>를 클릭하여 지침을 확인하십시오.

SNTP 세션의 인증을 적용할 수도 있습니다.이 기능을 구성하는 방법에 대한 지침은 <u>여기</u>를 클릭하십시오.

1단계. Clock Source Settings(클럭 소스 설정) 아래의 Main Clock Source (SNTP Servers)(기본 클럭 소스(SNTP 서버)) 영역에서 Enable(활성화) 확인란을 선택하여 스 위치 시간을 SNTP 서버의 시간과 동적으로 동기화합니다.

### 이 옵션은 기본적으로 선택되어 있습니다.

## **Clock Source Settings**

Main Clock Source (SNTP Servers):

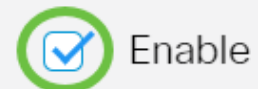

Enable

Enable

2단계. (선택 사항) Alternate Clock Source (PC via active HTTP/HTTPS sessions)(대체 클럭 소스(활성 HTTP/HTTPS 세션을 통한 PC)) 영역에서 Enable(**활성화**) 확인란을 선 택하여 HTTP(Hypertext Transfer Protocol)를 사용하여 구성 컴퓨터에서 날짜와 시간을 설정합니다.

# **Clock Source Settings**

Main Clock Source (SNTP Servers):

Alternate Clock Source (PC via active HTTP/HTTPS sessions):

3단계. 적용을 **클릭합니다**.

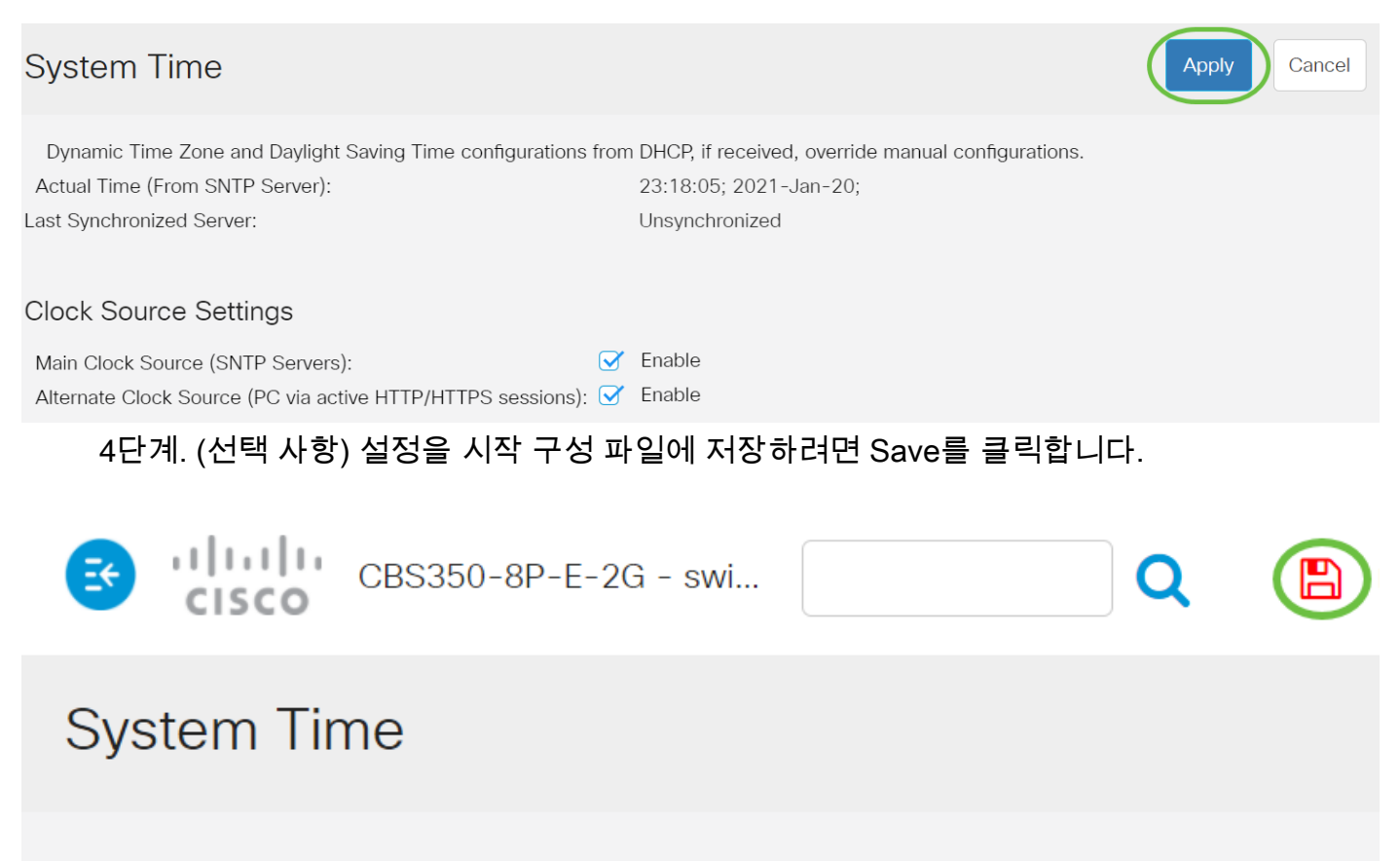

Dynamic Time Zone and Daylight Saving Time configurations from DHCP, if receivedActual Time (From SNTP Server):23:18:05; 2021-Last Synchronized Server:Unsynchronized

이제 스위치의 자동 시스템 시간 설정을 구성했어야 합니다.

### <u> 수동 시간 설정 구성</u>

1단계. Clock Source Settings(클럭 소스 설정) 아래의 Main Clock Source (SNTP Servers)(기본 클럭 소스(SNTP 서버)) 영역에서 Enable(**활성화**) 확인란의 선택을 취소 하여 시간 설정을 수동으로 구성합니다.

## **Clock Source Settings**

Main Clock Source (SNTP Servers):

2단계. (선택 사항) Alternate Clock Source (PC via active HTTP/HTTPS sessions)(대체 클럭 소스(활성 HTTP/HTTPS 세션을 통한 PC)) 영역에서 Enable(**활성화**) 확인란을 선 택하여 HTTP(Hypertext Transfer Protocol)를 사용하여 구성 컴퓨터에서 날짜와 시간을 설정합니다.

### 이 예에서는 이 옵션을 선택하지 않은 상태로 둡니다.

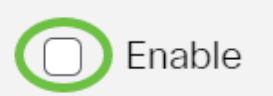

# Clock Source Settings

Enable Main Clock Source (SNTP Servers): Alternate Clock Source (PC via active HTTP/HTTPS sessions): Enable 3단계. Manual Settings(수동 설정) 영역에서 Date(날짜) 필드에 현재 날짜를 YYYY-MMM-DD 형식으로 입력합니다. 날짜 필드 위의 문장에서 여기 링크를 클릭하면 컴퓨터에 저장된 시간 설정이 자동으로 제공 됩니다.이 옵션을 클릭하면 5<mark>단계</mark>로 건너뜁니다. Manual Settings Set the date and time manually, or click here to import them from your computer. 2021-Jan-20 YYYY-MMM-DD Ste: 이 예에서는 2021-Jan-20이 사용됩니다. 4단계. Local Time(로컬 시간) 필드에 시간을 HH:MM:SS 형식으로 입력합니다. Manual Settings Set the date and time manually, or click here to import them from your computer. 2021-Jan-20 YYYY-MMM-DD Date: 23:28:46 I ocal Time: HH:MM:SS 이 예에서는 23:28:46이 사용됩니다.

5단계. (선택 사항) Time Zone Settings(표준 시간대 설정) 영역에서 Get Time Zone from DHCP(DHCP에서 표준 시간대 가져오기)를 선택하여 표준 시간대와 DHCP 서버의 DST를 동적으로 구성합니다.이러한 매개변수 중 하나 또는 둘 다를 구성할 수 있는지 여부는 DHCP 패킷에 있는 정보에 따라 달라집니다.이 옵션이 활성화된 경우 디바이스에서 DHCP 클라이언트를 활성화해야 합니다.

**참고:**DHCP 클라이언트는 동적 표준 시간대 설정을 제공하는 옵션 100을 지원합니다.이 기능을 활성화하면 3단계와 4단계에서 입력한 수동 설정이 재설정됩니다. 이 기능을 활 성화한 경우 <u>8단계로</u> 건너뜁니다.

# Time Zone Settings

Get Time Zone from DHCP: Time Zone from DHCP:

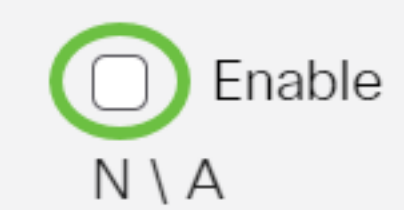

이 예에서는 이 옵션을 선택하지 않은 상태로 둡니다.

Time Zone from DHCP 영역에는 DHCP 서버에서 구성한 표준 시간대의 약어가 표시됩 니다.이 약어는 Actual 영역에 나타납니다.

6단계. 표준 시간대 오프셋 드롭다운 목록에서 표준 시간대 오프셋을 선택합니다.

| Time Zone Offset:                                                                     | UTC                                                                                                    | ~              |  |  |
|---------------------------------------------------------------------------------------|----------------------------------------------------------------------------------------------------|----------------|--|--|
| Time Zone Acronym:                                                                    | UTC -12:00<br>UTC -11:00<br>UTC -10:00<br>UTC -9:00                                                               |                |  |  |
| Daylight Savings Settings Daylight Savings:   Time Set Offset: Daylight Savings Type: | UTC -8:00<br>UTC -7:00<br>UTC -6:00<br>UTC -5:00<br>UTC -4:30<br>UTC -4:00<br>UTC -3:30<br>UTC -3:00<br>UTC -2:00 |                |  |  |
| <ul> <li>To:</li> </ul>                                                               | UTC<br>UTC +2:00<br>UTC +2:00<br>UTC +3:00<br>UTC +3:30<br>UTC +4:00                                              |                |  |  |
| 이 예에서는 UTC가 선택됩니다.<br>7단계. 표준 시간대 약어 필드 옆에 표준 시간대 약어 <i>를</i> 입력합니다.                  |                                                                                                    |                |  |  |
| Time Zone Offset: UTC ~<br>Time Zone Acronym: PST (3/4 ch                             | aracters used). Only letters c                                                                                    | an be included |  |  |

이 예에서는 PST 또는 Pacific Standard Time이 사용됩니다.

<u>8단계</u>. 일광 절약 설정 영역에서 **사용** 체크박스를 선택하여 일광 절약 시간의 현재 시간 을 자동으로 조정합니다.

| Daylight Savings Sett                               | ings                               |
|-----------------------------------------------------|------------------------------------|
| Daylight Savings:                                   |                                    |
| 9단계. Time Set Offset 필드에 1~1440 범위의<br>.기본값은 60입니다. | GMT에서 자감되는 문 수를 입력합니다              |
| Daylight Savings Settings                           |                                    |
| Daylight Savings: Savings:                          |                                    |
| <ul> <li>Time Set Offset:</li> </ul>                | min (Range: 1 - 1440, Default: 60) |
| 10단계. 일광 절약 유형 영역에서 구현할 일광 7                        | 절약 유형을 선택합니다.                      |
| Daylight Savings Type:                              | O USA                              |
|                                                     | <ul> <li>European</li> </ul>       |
|                                                     | <ul> <li>By dates</li> </ul>       |
|                                                     | <ul> <li>Recurring</li> </ul>      |
| 옵션은 다음과 같습니다                                        |                                    |

- 미국 일광 절약 시간(DST)은 미국에서 사용되는 날짜에 따라 설정됩니다.
- 유럽 DST는 유럽 연합 및 이 표준을 사용하는 다른 국가에서 사용하는 날짜에 따라 설 정됩니다.
- 날짜별 DST는 일반적으로 미국 또는 유럽 이외의 국가에서 수동으로 설정됩니다.아래 에 설명된 매개변수를 입력합니다.이 옵션을 선택한 경우 <u>11단계</u>로 건너뜁니다.
- 반복 DST는 매년 같은 날짜에 발생합니다.이 옵션을 선택한 경우 12단계로 건너뜁니다.

이 예에서는 USA가 선택됩니다.

<u>11단계</u>. (선택사항) 기준 일자를 선택한 경우 일광 절약 시간제가 발생하는 시간과 일자 를 입력합니다.

|          | <ul><li>By dates</li><li>Recurring</li></ul> |             |       |       |
|----------|----------------------------------------------|-------------|-------|-------|
| 🜣 From:  | 2021-Mar-01                                  | YYYY-MMM-DD | 02:00 | нн:мм |
| o To:    | 2022-Mar-01                                  | YYYY-MMM-DD | 01:00 | нн:мм |
| • 시즈<br> | 작 - DST가 시작되는 날짜와 시간입                        | 니다.         |       |       |

• 끝 - DST가 끝나는 날짜와 시간입니다.

이 예에서 DST는 2020년 3월 1일 02:00에 시작하고 2021년 3월 1일 01:00에 끝납니다.

<u>12단계(</u>선택 사항) 반복을 선택한 경우 강조 표시된 시작 및 끝 필드*에* 적절한 정보*를* 입 력합니다.

|              | <ul><li>By dates</li><li>Recurring</li></ul> |                               |       |
|--------------|----------------------------------------------|-------------------------------|-------|
| ₩ From:      | 2021-Mar-01                                  | YYYY-MMM-DD 02:00             | HH:MM |
| <b>☆</b> To: | 2022-Mar-01                                  | YYYY-MMM-DD 01:00             | HH:MM |
| • From:      | Day: Sun Veek: 2                             | ✓ Month: Mar ✓ Time: 02:00    | HH:MM |
| о То:        | Day: Sun ~ Week: First                       | st v Month: Oct v Time: 02:00 | HH:MM |

- 시작 매년 DST가 시작되는 날짜를 선택합니다.
- 일 DST가 매년 시작되는 요일입니다.
- Week(주) DST가 매년 시작되는 월 내의 주.
- Month 매년 DST가 시작되는 연도의 월
- Time DST가 매년 시작되는 시간입니다.
  - 종료 DST가 매년 종료되는 날짜입니다.
- 일 DST가 매년 종료되는 요일입니다.
- Week DST가 매년 종료되는 월의 주.
- Month DST가 매년 끝나는 연도의 월.
- Time DST가 매년 종료되는 시간입니다.

이 예에서 DST는 3월 둘째 일요일 02:00에 시작하여 10월 첫째 일요일 02:00에 끝납니다.

### 13단계. 적용을 클릭하여 설정을 저장합니다.

### System Time

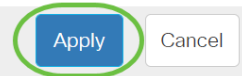

Dynamic Time Zone and Daylight Saving Time configurations from DHCP, if received, override manual configurations.

Actual Time (From SNTP Server): Last Synchronized Server:

23:40:11; 2021-Jan-20; Unsynchronized

### 14단계. (선택 사항) Save를 클릭하여 설정을 시작 구성 파일에 저장합니다.

E€

11 11 11 CBS350-8P-E-2G - swi...

# System Time

이제 Cisco Business 250 또는 350 시리즈 스위치의 수동 시스템 시간 설정을 성공적으 로 구성했습니다.

CBS250 또는 CBS350 스위치에 대한 추가 기사를 찾고 계십니까?자세한 내용은 아래 링크를 참조하십시오.

SNMP 설정 SNMP 보기 SNMP 그룹 DHCP 이미지 업그레이드 비밀번호 강도 TCP 및 UDP 설정 포트 보안 펌웨어 업그레이드 Smartport 모범 사례 문제 해결:IP 주소 없음 스마트 포트 문제 해결 링크 플랩 문제 해결 VLAN 생성

# 내용이 있는 문서 뼈대

## 목표

이 문서에서는 CLI(Command Line Interface)를 통해 스위치에서 시스템 시간 설정을 구 성하는 방법에 대한 지침을 제공합니다.

적용 가능한 디바이스 | 펌웨어 버전

- CBS250(데이터 시트) | 3.0.0.69 (최신 다운로드)
- CBS350(데이터 시트) | 3.0.0.69 (최신 다운로드)
- CBS350-2X (데이터 시트) | 3.0.0.69 (최신 다운로드)
- CBS350-4X (데이터 시트) | 3.0.0.69 (최신 다운로드)

## 소개

네트워크에서는 시스템 시간 구성이 매우 중요합니다.동기화된 시스템 클럭은 네트워크 의 모든 디바이스 간에 참조 프레임을 제공합니다.네트워크 관리, 보안, 계획 및 디버깅 의 모든 측면은 이벤트가 발생하는 시점을 결정하는 데 포함되기 때문에 네트워크 시간 동기화가 중요합니다.동기화된 클럭이 없으면 보안 침해 또는 네트워크 사용을 추적할 수 없을 때 디바이스 간에 로그 파일의 상관 관계를 정확하게 파악할 수 있습니다.

동기화된 시간은 파일 시스템이 있는 시스템에 관계없이 수정 시간을 일관되게 유지하는 것이 중요하므로 공유 파일 시스템의 혼동을 줄입니다.Cisco Small Business 스위치는 SNTP(Simple Network Time Protocol)를 지원하며, 활성화되면 스위치가 SNTP 서버의 시간과 디바이스 시간을 동적으로 동기화합니다.

SNTP 또는 수동 컨피그레이션 방법과 같은 자동 컨피그레이션을 사용하여 스위치의 시 스템 시간 및 날짜 설정을 관리할 수 있습니다.스위치는 SNTP 클라이언트로만 작동하 며 다른 디바이스에 시간 서비스를 제공할 수 없습니다.

UI(Web User Interface)를 통해 스위치에서 시스템 시간 설정을 구성하려면 <u>여기</u>를 클릭 합니다.

## CLI를 통해 스위치에서 시스템 시간 설정 구성

기본적으로 스위치에는 구성된 네트워크 정책이 없습니다.기본 LLDP-MED 전역 및 인 터페이스 설정은 다음과 같습니다.

기능 기본 설정 클럭 소스 SNTP 브라우저에서 시 비활성화됨 간 표준 시간대(정 오프셋이 적) UTC+0 DHCP 표준 시간 비활성화됨 대 일광 절약 시간 비활성화됨 (DST) 스위치의 시스템 시간 설정 보기

#### 1단계

스위치 콘솔에 로그인합니다.기본 사용자 이름 및 비밀번호는 cisco/cisco입니다.새 사용자 이름 또는 비밀번호를 구성한 경우 대신 자격 증명을 입력합니다.

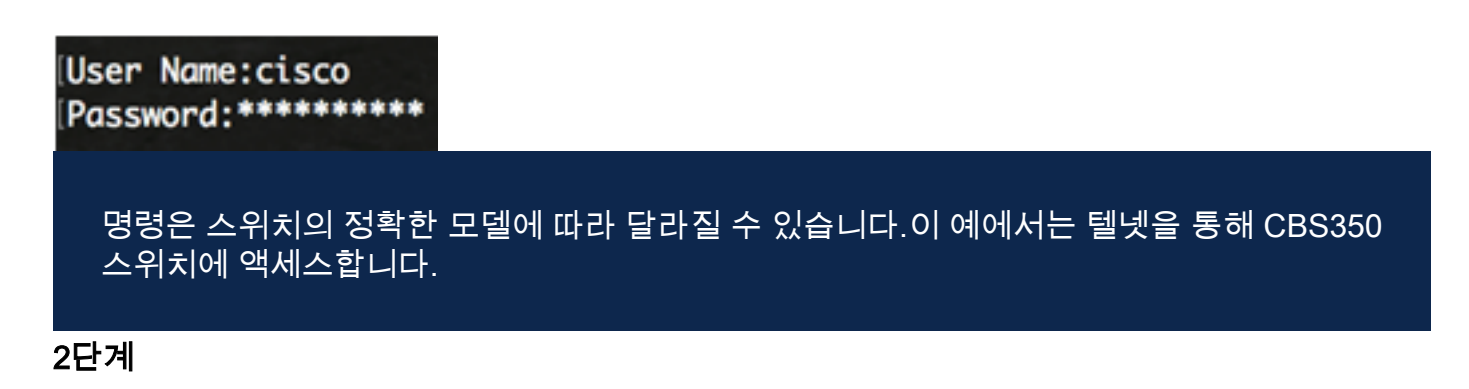

구성할 포트의 현재 컨피그레이션 설정을 표시하려면 다음을 입력합니다.

#### CBS350#show clock [detail]

• detail - (선택 사항) 표준 시간대 및 일광 절약 시간 구성을 표시합니다.

다음 정보가 표시됩니다.

- Actual Time 디바이스의 시스템 시간입니다.DHCP(Dynamic Host Configuration Protocol) 표준 시간대와 표준 시간대의 약어를 보여줍니다.
- 시간 소스 시스템 클럭의 외부 시간 소스입니다.
- Time from Browser(브라우저에서 시간) 웹 브라우저를 사용하여 구성 컴퓨터에서 스위 치의 날짜와 시간을 설정할지 여부를 지정합니다.
- 표준 시간대(정적) 표시 목적으로 사용되는 표준 시간대입니다.
- DHCP timezone 시스템의 표준 시간대 및 일광 절약 시간(DST) 설정을 DHCP 시간대 옵션에서 가져올 수 있도록 지정합니다.

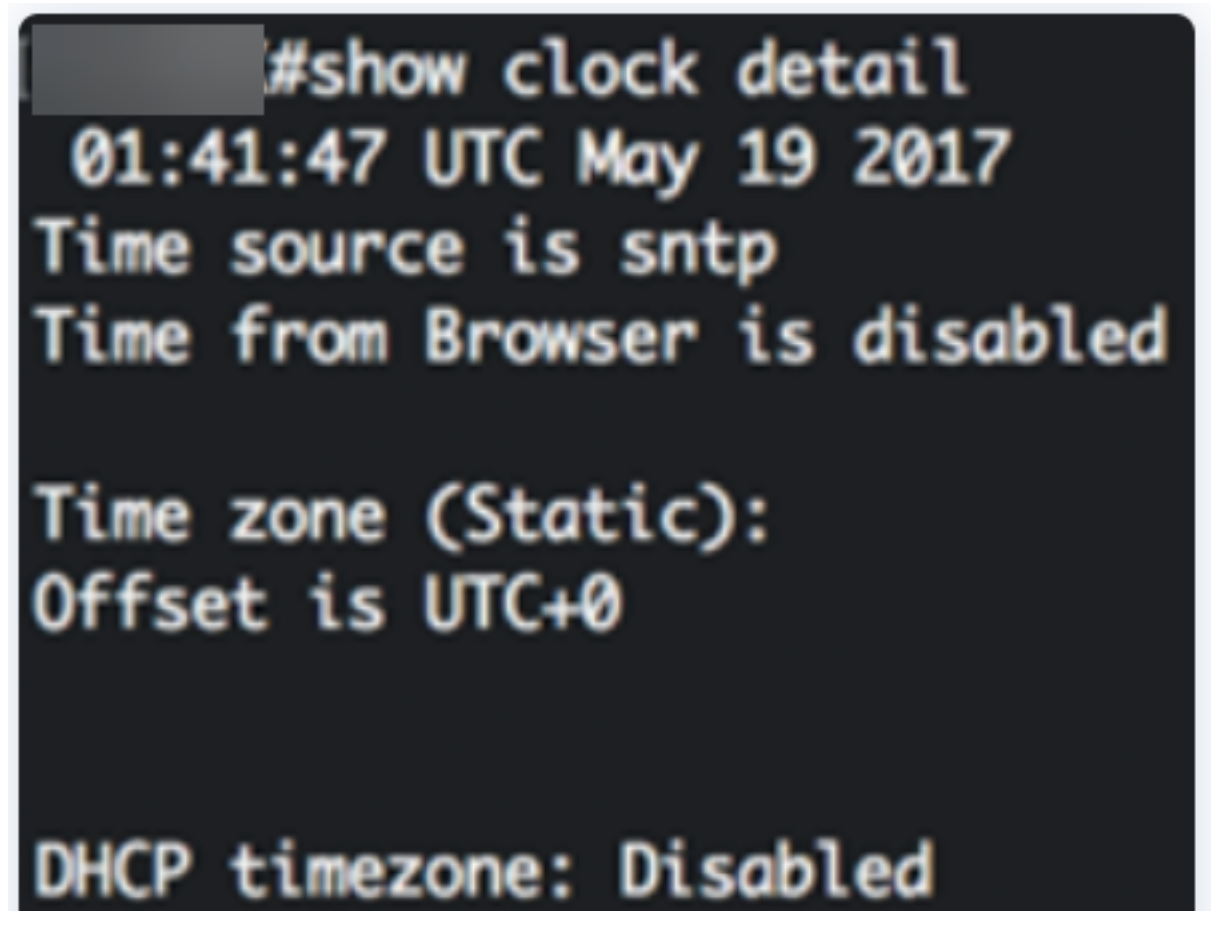

3단계

기본 시스템 시간 컨피그레이션을 선택합니다.

- <u>Automatic Settings(자동 설정</u>) 이 설정이 활성화된 경우 SNTP 서버에서 시스템 시간을 가져옵니다.
- <u>수동 설정</u> 날짜와 시간을 수동으로 설정합니다.로컬 시간은 SNTP 서버와 같은 대체 시 간 소스가 없을 때 사용됩니다.

자동 시간 설정 구성

스위치의 Privileged EXEC 모드에서 다음을 입력하여 글로벌 컨피그레이션 컨텍스트를 입력합니다.

<sub>CBS350#</sub>configure terminal

2단계

외부 시간 소스를 구성하려면 다음을 입력합니다.

CBS350(config)#clock source [sntp|browser]

옵션은 다음과 같습니다.

- sntp (선택 사항) SNTP 서버가 외부 클럭 소스임을 지정합니다.
- browser (선택 사항) 시스템 클럭이 아직 설정되지 않은 경우(수동 또는 SNTP에 의해), 사용자가 스위치에 로그인하면 웹 브라우저의 시간 정보에 따라 시스템 클럭이 설정되도 록 지정합니다(HTTP(Hypertext Transfer Protocol) 또는 HTTP Secure(HTTPS)를 통해).

| #configure     |        |         |
|----------------|--------|---------|
| (config) clock | source | sntp    |
| (config)/clock | source | browser |
| (config)#      |        |         |

3단계(선택 사항)

구성된 시스템 시간 설정을 표시하려면 다음을 입력합니다.

<sub>CBS350#</sub>show clock detail

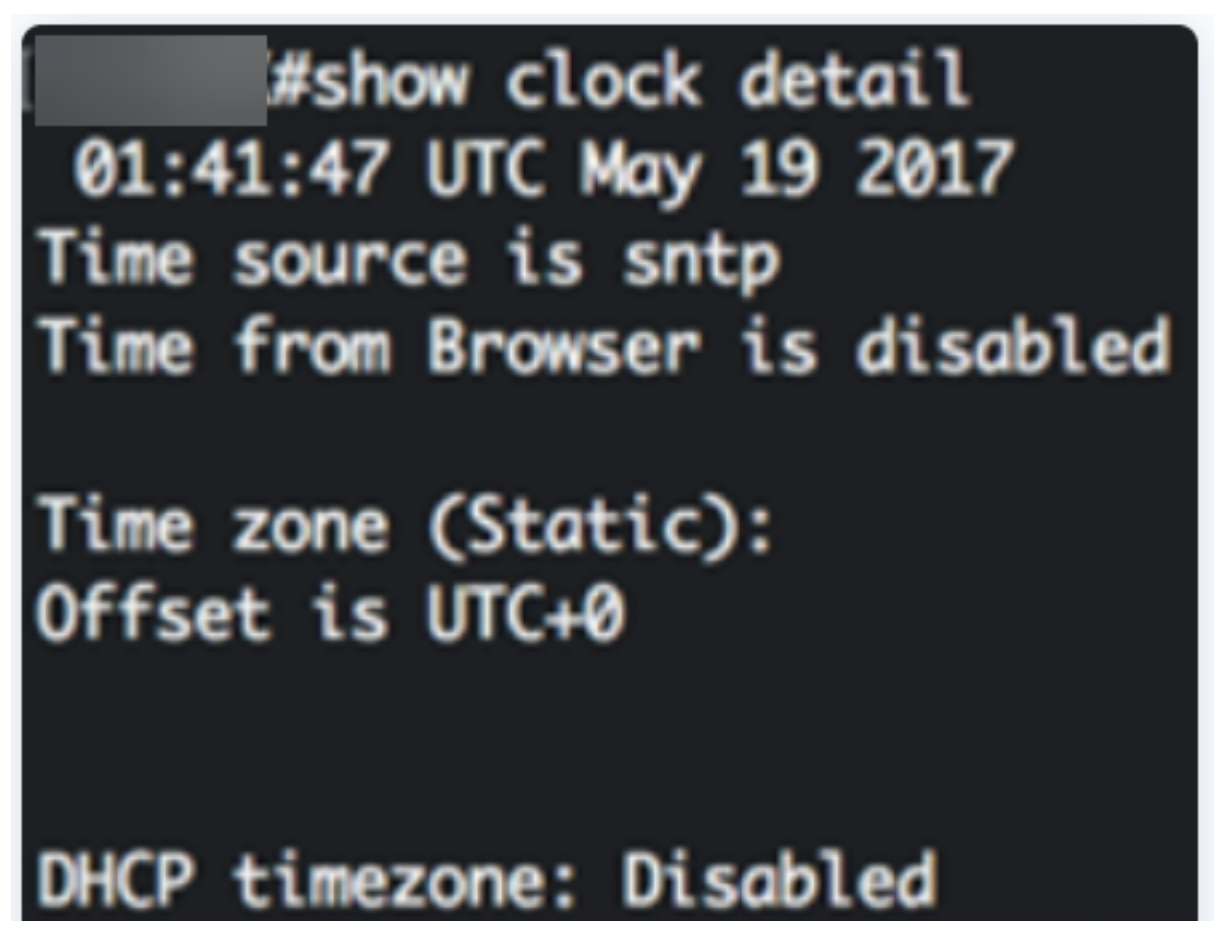

4단계(선택 사항)

스위치의 Privileged EXEC 모드에서 다음을 입력하여 구성된 설정을 시작 구성 파일에 저장합니다.

CBS350#copy running-config startup-config

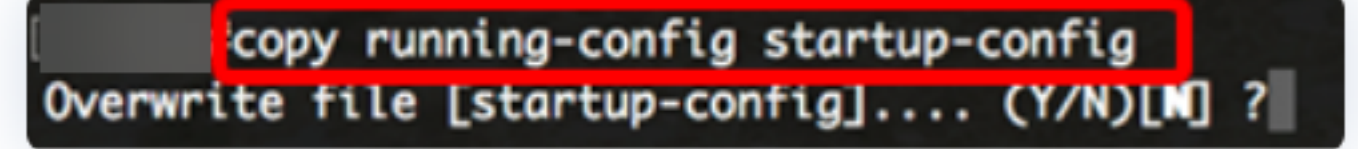

5단계(선택 사항)

Overwrite file [startup-config]... 프롬프트가 나타나면 키보드에서 Y를 **Yes** 또는 N을 누릅니다.

copy running-config startup-config Overwrite file [startup-config].... (Y/N)[N] ?? 19-May-2017 15:09:52 %COPY-I-FILECPY: Files Copy - source URL running-config des tination URL flash://system/configuration/startup-config 19-May-2017 15:09:54 %COPY-N-TRAP: The copy operation was completed successfully

이제 CLI를 통해 스위치에서 시스템 시간 설정을 자동으로 구성해야 합니다.

수동 시간 설정 구성

다른 시간 소스가 없는 경우 시스템을 다시 시작한 후 시간과 날짜를 수동으로 구성할

수 있습니다.다음 시스템이 다시 시작될 때까지 시간은 정확합니다.수동 컨피그레이션 은 마지막 수단으로 사용하는 것이 좋습니다.스위치를 동기화할 수 있는 외부 소스가 있 는 경우 시스템 시계를 수동으로 설정할 필요가 없습니다.

**중요:**네트워크에 SNTP 서버와 같은 시간 서비스를 제공하는 외부 소스가 있는 경우 시 스템 시계를 수동으로 설정할 필요가 없습니다.

스위치에서 시스템 시간 설정을 수동으로 구성하려면 다음 단계를 수행하십시오.

1단계

스위치의 Privileged EXEC 모드에서 다음을 입력합니다.

CBS350#clock set [hh:mm:ss] [month] [day] [year]

옵션은 다음과 같습니다.

- hh:mm:ss 현재 시간을 시간(군 형식), 분 및 초로 지정합니다.범위는 다음과 같습니다.
- hh 0 23
- mm 0 59

- ss - 0 ~ 59

- day 월의 현재 날짜를 지정합니다.범위는 1~31입니다.
- month 월 이름의 처음 세 문자를 사용하여 현재 월을 지정합니다.범위는 1월(1월)부터 12월(12월)까지입니다.
- year 현재 연도를 지정합니다.범위는 2000년 ~ 2037년입니다.

재부팅 후 시스템 클럭은 이미지 생성 시간으로 설정됩니다.이 예에서 클럭 시간은 2017년 5월 12일의 클럭 날짜를 사용하여 12:15:30으로 설정됩니다.

# #clock set 12:15:30 may 12 2017

2단계

스위치의 Privileged EXEC 모드에서 다음을 입력하여 글로벌 컨피그레이션 컨텍스트를 입력합니다.

#### <u> cbs350#</u>configure terminal

3단계

시스템 클럭의 시간 소스로 SNTP를 비활성화하려면 다음을 입력합니다.

CBS350(config)#no clock source sntp

4단계(선택사항)

표시 목적으로 표준 시간대를 설정하려면 다음을 입력합니다.

CBS350(config)#clock timezone [zone] [hours-offset] [minutes-offset]

#### 옵션은 다음과 같습니다.

- zone 표준 시간대의 약어입니다.범위는 최대 4자입니다.
- hours-offset UTC와 시간 차이입니다.범위는 -12부터 +13까지입니다.
- minutes-offset (선택 사항) UTC와 분 차이입니다.범위는 0~59입니다.

시스템은 내부적으로 시간을 UTC로 유지하므로 이 명령은 표시 용도와 시간이 수동으로 설 정된 경우에만 사용됩니다.

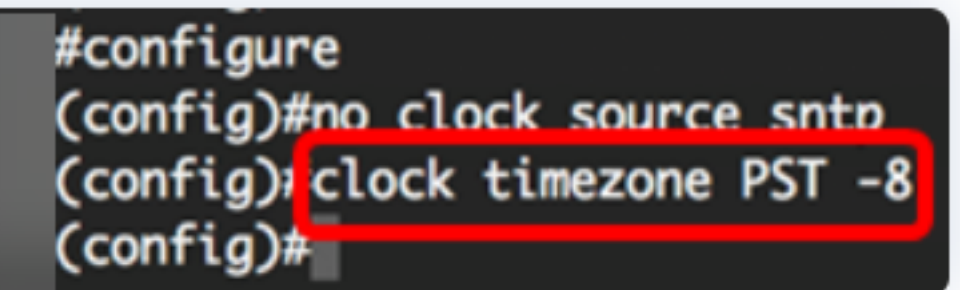

5단계(선택 사항)

기본 표준 시간대 구성 설정을 복원하려면 다음을 입력합니다.

CBS350(config)#no clock timezone

6단계(선택 사항)

DHCP 표준 시간대 옵션에서 시스템의 표준 시간대 및 일광 절약 시간(DST)을 가져올 수 있도록 지정하려면 다음을 입력합니다.

CBS350(config)#clock dhcp timezone

DHCP 표준 시간대를 구성할 때 다음 지침을 확인하십시오.

- DHCP 서버에서 가져온 표준 시간대가 고정 표준 시간대보다 우선합니다.
- DHCP 서버에서 보낸 일광 절약 시간이 정적 일광 절약 시간보다 우선합니다.
- 표준 시간대 및 일광 절약 시간은 IP 주소 임대 시간이 만료된 후에도 계속 유효합니다.
- DHCP 서버에서 가져온 표준 시간대 및 일광 절약 시간은 재부팅 후 지워집니다.
- 여러 DHCP 지원 인터페이스의 경우 다음 우선 순위가 적용됩니다.

- DHCPv6에서 받은 정보가 DHCPv4에서 받은 정보 앞에 옵니다.

- 낮은 인터페이스에서 실행되는 DHCP 클라이언트에서 받은 정보는 상위 인터페이스 에서 실행되는 DHCP 클라이언트에서 받은 정보보다 우선합니다.

• DHCP-timezone 옵션이 사용된 DHCP 클라이언트를 비활성화하면 동적 표준 시간대 및 일광 절약 시간 컨피그레이션이 지워집니다.

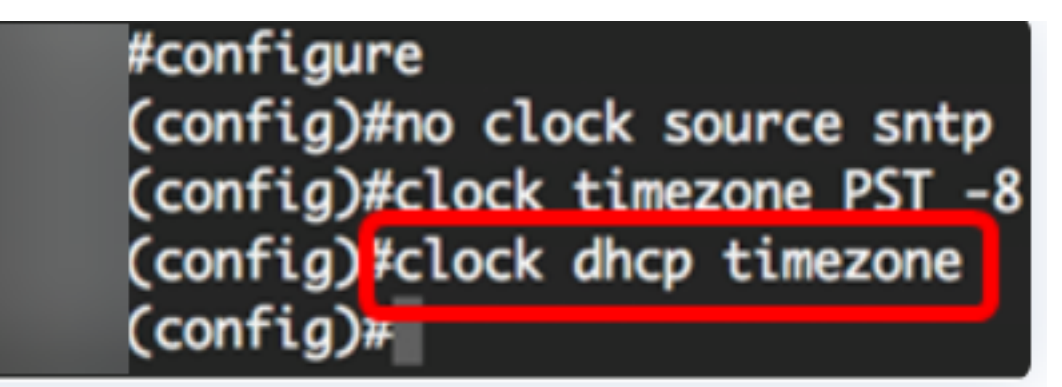

7단계(선택 사항)

기본 DHCP 표준 시간대 컨피그레이션을 복원하려면 다음을 입력합니다.

cBs350(config)#no clock dhcp timezone

8단계(선택 사항)

시스템에서 자동으로 일광 절약 시간(DST)으로 전환하도록 구성하려면 다음 중 하나를 입력합니다.

CBS350(config) #Clock summer-time zone recur hh:mm week dav hh•mm lottset {1188 na recurr vear hh:mm]}} lottset [month dav ime [zone] date hh:mml loffset

옵션은 다음과 같습니다.

- zone 일광 절약 시간이 적용될 때 표시할 표준 시간대의 약어입니다.범위는 최대 4자입니다.
- recurring 여름 시간이 매년 해당 지정된 날짜에 시작되고 종료됨을 나타냅니다.
- date 여름 시간이 명령에 나열된 첫 번째 날짜에 시작되고 명령의 두 번째 날짜에 끝나도 록 나타냅니다.
- 미국 여름 시간 규칙은 미국 규칙입니다.규칙은 다음과 같습니다.

- 시작 - 3월의 두 번째 일요일

- 종료 - 11월 첫 번째 일요일

- 현지 시간 오전 2시

• eu - 여름 시간 규칙은 유럽 연합의 규칙입니다.규칙은 다음과 같습니다.

- 시작 - 3월 마지막 일요일

- 종료 - 10월 마지막 일요일

- 현지 시간 오전 1시

- 주 월의 주.첫 번째 주부터 마지막 주까지가 1에서 5일까지입니다.DST가 매년 시작되거 나 종료되는 월 내 주
- day 요일(Sun과 같은 이름으로 처음 세 문자). DST가 매년 시작되거나 종료되는 요일입니다.
- date 월의 날짜입니다.범위는 1~31입니다.
- •월 월(이름 기준 처음 3자(예: 2월). 매년 DST가 시작하거나 끝나는 연도의 월
- year year(약어 없음) 범위는 2000년부터 2097년까지입니다.
- hh:mm 군 형식 시간(시 및 분)입니다.DST가 매년 시작하거나 끝나는 시간입니다.범위 는 다음과 같습니다.

- hh - 0 - 23

- mm - 0 - 59

- ss - 0 ~ 59

• offset - (선택 사항) 여름 시간 동안 추가할 분 수입니다.범위는 0~1440분, 기본값은 60입 니다.

### #configure

(config)#no clock source sntp (config)#clock timezone PST -8 (config)#clock dhcp timezone (config)#\$ summer-time pst recurring 1 sun mar 00:00 2 sun nov 00:00 60 (config)#

이 예에서는 반복 DST가 PST 표준 시간대로 구성됩니다.그것은 3월의 첫 번째 일요일에 매 00:00부터 11월의 두 번째 일요일에 끝납니다.오프셋 시간은 60분입니다.

### 9단계

특별 권한 EXEC 모드로 돌아가려면 exit 명령을 입력합니다.

#### CBS350(config)#exit

10단계(선택 사항) 구성된 시스템 시간 설정을 표시하려면 다음을 입력합니다.

<sub>CBS350#</sub>show clock detail

# ((confia)#exit

#show clock detail

.05:27:27 pst May 12 2017 No time source Time from Browser is disabled

Time zone (Static): Acronym is PST Offset is UTC-8

Summertime (Static): Acronym is pst Recurring every year. Begins at first Sunday of Mar at 00:00. Ends at second Sunday of Nov at 00:00. Offset is 60 minutes.

# DHCP timezone: Enabled

11단계(선택 사항)

스위치의 Privileged EXEC 모드에서 다음을 입력하여 구성된 설정을 시작 구성 파일에 저장합니다.

cBS350#copy running-config startup-config

12단계(선택 사항)

Overwrite file [startup-config]... 프롬프트가 나타나면 키보드에서 Y를 Yes 또는 N을 누릅니다.

#copy running-config startup-config

Overwrite file [startup-config].... (Y/N)[N] ?Y 12-May-2017 14:31:29 %COPY-I-FILECPY: Files Copy - source URL running-config des tination URL flash://system/configuration/startup-config 12-May-2017 14:31:32 %COPY-N-TRAP: The copy operation was completed successfully

이제 CLI를 통해 스위치에서 시스템 시간 설정을 수동으로 구성했습니다.

CBS250 또는 CBS350 스위치에 대한 추가 기사를 찾고 계십니까?자세한 내용은 아래 링크를 참조하십시오.

<u>SNMP 설정 SNMP 보기 SNMP 그룹 DHCP 이미지 업그레이드 비밀번호 강도 TCP 및 UDP 설정</u> 포트 보안 펌웨어 업그레이드 Smartport 모범 사례 문제 해결:IP 주소 없음 스마트 포트 문제 해결 링크 플랩 문제 해결 VLAN 생성